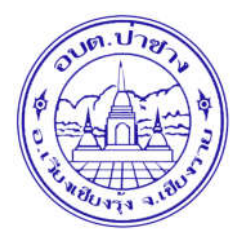

## คู่มือวิธีการใช้งานระบบ บริการ e – service ผ่าน Google from องค์การบริหารส่วนตำบลป่าซาง อำเภอเวียงเชียงรุ้ง จังหวัดเชียงราย

## ขั้นตอนการขอรับบริการออนไลน์

- เป็นการให้บริการออนไลน์ ที่องค์การบริหารส่วนตำบลป่าซาง ได้จัดทำขึ้น เพื่ออำนวยความสะดวก และเพิ่มประสิทธิภาพการ บริการ ของหน่วยงานให้แก่ประชาชน
- ผู้มีความประสงค์จะขอรับบริการ สามารถแจ้งความประสงค์ โดยการกรอกข้อมูลรายละเอียดการขอรับบริการของท่าน ลงใน แบบฟอร์ม การขอรับบริการออนไลน์ มีขั้นตอนดังนี้
- 1. ท่านสามารถเข้าไปที่ <u>https://www.pasanglocal.go.th/</u> มาที่แบนเนอร์ e -service ดังภาพที่แสดงต่อไปนี้

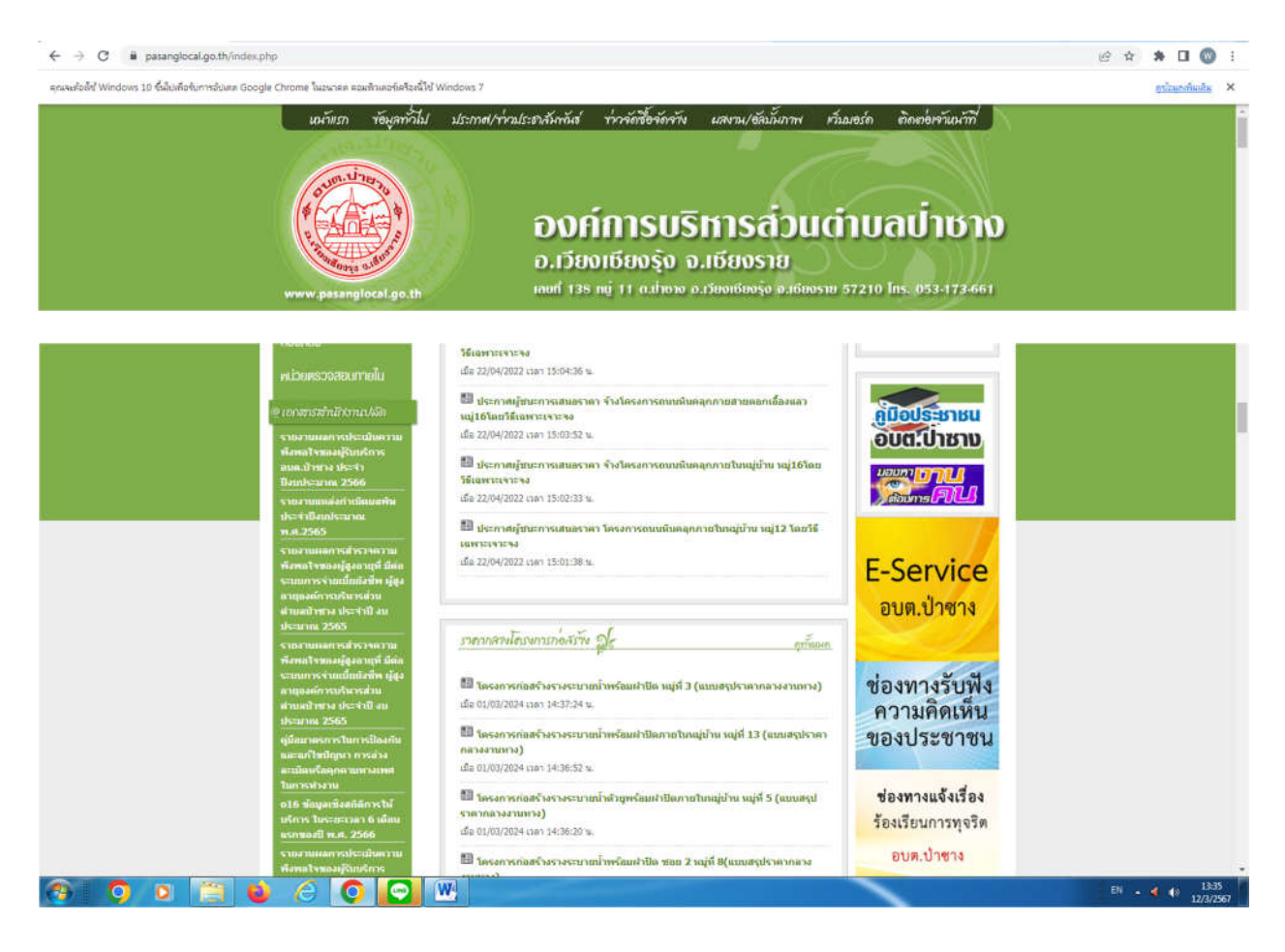

 เลือกบริการที่ท่านต้องการ กรอกข้อมูล รายละเอียดการขอรับบริการของท่าน ลงในแบบฟอร์ม Google Form การขอรับ บริการออนไลน์

2. กรุณากรอกข้อมูลให้ครบถ้วน หากมี \* สีแดงที่หัวข้อใด แสดงว่าเป็นข้อมูลจำเป็นที่จะต้องกรอกให้ครบถ้วน

3. เมื่อกรอกข้อมูลครบแล้วให้กด

 เจ้าหน้าที่ได้รับข้อความ และทำการตรวจสอบข้อมูลรายละเอียด ผ่านระบบ Google Drive พร้อมกับดำเนินการปริ๊นแบบ ขอรับบริการ ออนไลน์

 เมื่อผู้บริหารได้พิจารณาแล้ว เจ้าหน้าที่จะแจ้งผลการพิจารณาให้ท่านทราบ ผ่านช่องทางติดต่อ ตามที่ท่านระบุโดยเร็ว พร้อม ดำเนินการใน ส่วนที่เกี่ยวข้องต่อไป

| www.pasanglocal.go.th                                   | องค์การบริหารล่วนต่าบลป่าชาง<br>อ.เวียงเซียงรู้ง จ.เซียงราย<br>พยศ 135 พj 11 ฉ.ปพาง อ.เวียงเซียงรุ้ง จ.เซียงราย 57210 lns. 053-173-661 | 0 |
|---------------------------------------------------------|----------------------------------------------------------------------------------------------------|---|
| แบบฟอร์มกา<br>ขององค์การบ                               | รขอรับการสนับสนุนรถบรรทุกน้ำ<br>เริหารส่วนตำบลป่าซาง                                                                                   |   |
| แบบฟอร์มนี้เป็นการให้บริการ<br>ขององค์การบริหารส่วนตำบล | ประชาชนในพื้นที่ดำบลป่าซ่าง ยื่นคำร้องขอรับการสนับสนุนรถบรรทุกน้ำ<br>ป่าซ่างในการบรรเทาสาธารณภัยในพื้นที่                              |   |
| abtpasang@gmail.com สส้                                 | ນນັญชິ                                                                                                    |   |
| ระบบจะบันทึกชื่อและรูปภาพท่                             | ใช้อมโยงกับบัญชี Google เมื่อคุณอัปโหลดไฟล์และส่งแบบฟอร์มนี้                                                                           |   |
| * ระบุว่าเป็นศาถามที่จำเป็น                             |                                                                                                    |   |
| ชื่อ-นามสกุลผู้ยื่นคำร้อง *                             |                                                                                                    |   |
| ศำดอบของคุณ                                             |                                                                                                    |   |
| ดำแหน่งของผู้ยื่นคำร้อง *                               |                                                                                                    |   |

วัตถุประสงค์ของการขอรับการสนับสนุนรถบรรทุกน้ำ \*โปรดระบุว่าท่านต้องการให้รถบรรทุก \* น้ำไปปฏิบัติงานด้านใด

- 🔘 เพื่อขอรับการสนับสนุนน้ำอุปโภค บริโภค
- 🔘 เพื่อล้างท่อประปาของชุมชน
- 🔘 ฉีดพ่นทำความสะอาด
- 🔘 เพื่อดับไฟ
- 🔘 อื่นๆ

#### สถานที่ที่ต้องการให้รถบรรทุกน้ำไปให้บริการ \*

ด่าดอบของคุณ

วันที่ต้องการให้รถบรรทุกน้ำไปให้บริการ \*

วันที่

วว/ดด/ปปปป 🗖

| วันที่ต้องการให้รถบรรทุกน้ำ           | าไปให้บริการ *                                                                            |
|---------------------------------------|-------------------------------------------------------------------------------------------|
| วันที่                                |                                                                                           |
| วว/ดด/ปปปป □                          |                                                                                           |
| เวลาที่ต้องการ *                      |                                                                                           |
| เวลา                                  |                                                                                           |
|                                       |                                                                                           |
| ภาพ/หนังสือราชการ                     |                                                                                           |
| ⊥ เพิ่มไฟล์                           |                                                                                           |
| atu                                   | ล้างแบบฟอร์ม                                                                              |
| ท้ามส่งรทัสผ่านใน Google พ่อร์ม       |                                                                                           |
| เนื้อหานี้มิใด้ถูกสร้างขึ้นหรือรับรอง | โดย Google <u>รายงานการละเมิด - ข้อกำหนดในการให้บริการ</u> - <u>นโยบายความเป็นส่วนด้ว</u> |
|                                       | Google ฟอร์ม                                                                              |

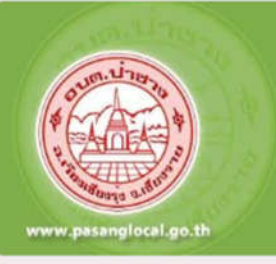

## องค์การบริหารส่วนต่าบลป่าซาง

อ.เวียงเซียงรุ้ง จ.เซียงราย 🦳 🦳

เลยที่ 138 หยู่ 11 ต.มีทราง อ.เวียงเดียงรุ้ง อ.เดียงราย 57210 โทร. 053-173-661

# การแจ้งซ่อมแซมไฟฟ้าสาธารณะชำรุดเสีย หาย

อบด.ป่าซาง รับแจ้งไฟฟ้าสาธารณะช่ารุดเสียหาย เพื่อดำเนินการปรับปรุงช่อมแชมให้ใช้งานได้ดาม ปกติ

abtpasang@gmail.com สลับบัญชี

 $\odot$ 

ระบบจะบันทึกชื่อและรูปภาพที่เชื่อมโยงกับบัญชี Google เมื่อคุณอัปโหลดไฟล์และส่งแบบฟอร์มนี้

\* ระบุว่าเป็นคำถามที่จำเป็น

ชื่อ - สกุล \*

ดำตอบของคุณ

ที่อยู่ \* ศำตอบของคุณ ศำตอบของคุณ จุดหรือบวิเวณที่ไฟฟ้าสาธารณะข่ารุดเสียหาย \* ศำตอบของคุณ ภาพถ่าย

| ภาพถ่าย                       |  |
|-------------------------------|--|
| <ol> <li>เพิ่มไฟล์</li> </ol> |  |
|                               |  |
| วัน/เดือน/ปี ที่เขียนคำร้อง * |  |
| วันที่                        |  |
|                               |  |
| วว/ดด/ปปปป □                  |  |